## Potosí, 9 de septiembre de 2019

Señores: Unidad Educativa

## Referencias: PROPUESTA PARA IMPLEMENTAR CONTROL DE ASISTENCIA POR CELULAR PARA COLEGIOS CON EL SISTEMA REGCAL

Saludando y deseando éxitos en sus labores que viene desempeñando por el bien de la educación, me dirijo a su autoridad.

Por medio de la presente, le hago llegar una propuesta para implementar Control de Asistencia por Celular para Colegios con el Sistema RegCal.

**Objetivo**. El docente tendrá una lista del curso, en el cual solo debe seleccionar o deseleccionar en el nombre del estudiante y una vez registrado, se almacena directamente en el sistema RegCal, al finalizar el bimestre, el docente podrá extraer toda esa información en un archivo Excel directo para adjuntar a su registro o cuaderno de calificaciones.

**Objetivo Opcional.** si lo autorizan, dicho control de asistencia podrá ver cada padre de familia de su respectivo hijo o hija en el momento así saber si está presente o ausente en esa clase, para cual el padre solo debe descargar la misma aplicación.

Este proyecto es en modo beta, por tal motivo no tiene ningún costo por esta gestión 2019, estamos iniciando con el control de asistencia y estamos trabajando para la implementación de revisión de exámenes en el momento, entrega de archivos tareas, exámenes tipo encuesta OnLine, buzón de mensajes para notificaciones, etc. Por cual se requiere opiniones y sugerencias.

**Requisitos**. El **requisito principal es tener conexión a Internet** en su dispositivo móvil y contar con el explorador Chrome de google.

**Funcionamiento**. El docente o con asesoría debe descargar e Instalar la WebAPP aplicación para celular, en sus dispositivo móvil, abrir la aplicación, de inmediato se muestra la pantalla de inicio de sesión el cual debe ser iniciado por primera y única vez hasta que se finalice cesión, estos datos de acceso son proporcionados en dirección del establecimiento, si todo va bien, se muestra el panel de control modo docente, en el mismo dirigirse al apartado Control de Asistencia, ingresar, en la ventana seleccionar primeramente el bimestre, luego seleccionar la asignatura que regenta para posteriormente elegir el curso con el cual está en aula, se abrirá una nueva ventana con el listado del curso, ahí ya se muestra todos los estudiantes seleccionados como presentes, si alguien faltó solo se debe deseleccionar, para terminar presionar el botón Registrar Asistencia. Inmediatamente el sistema almacenará en una base de datos para posteriormente generar una planilla de seguimiento de su asistencia por curso. Esta información de modo opcional se le puede habilitar para el padre de familia, así saber si el estudiante está en esa clase o se ausento. El acceso del padre de familia es similar como del docente, pero tiene otro tipo de panel modo estudiante, los datos de acceso también deben ser recabador desde dirección del establecimiento.

**Anexos**. Esta es la página web del sistema RegCal y donde se encuentran los diferentes tutoriales: <u>www.edu.com.bo</u>. para mayor información comunicarse con el Técnico Juan Carlos Mendez J. al 74221133

Reiterando éxitos en sus funciones y no dudando su consideración para ser tomado en cuenta la implementación de esta tecnología en el centro educativo, me despido.